# 在電腦建立資料、音訊和 視訊光碟

#### 本文件包含在您電腦建立資料、音訊和視訊光碟的相關重要資訊,包括:

• 建立音訊和資料光碟

hp

• 建立視訊光碟和影片

本文件更新了《開始使用手冊》中的資訊。請將本文件與您電腦的說明文件保存好, 以供日後使用。請參閱《開始使用手冊》以得知更多安裝資訊。

如需其他協助或資訊,您可以造訪 HP 技術支援網站,網址為: http://www.hp.com/support

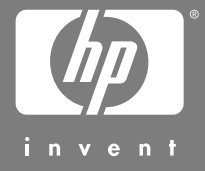

本文件所包含之資訊可隨時更改,恕不另行通知。

Hewlett-Packard Company® 公司對於本資料不作任何保證,包括但不限於對特定目的之商業活動或適用性的隱含保證。

HP 對因本資料中之錯誤或由於提供、操作或使用本資料 而偶然發生或隨之而來的損壞,概不承擔責任。

本聲明中包含之保固條件,除法律允許之範圍外,並不 排除、禁止或限制適用於本產品交易的強制法定權利, 且是強制法定權利外的適用條件。

對於在非 HP 提供的設備上使用其軟體的情況下, HP 概 不負責。

本文件所含之所有權資訊均受版權保護。版權所有。未經 HP 事先書面許可,不得影印、複製本文件之任何部分或將其翻譯成其他語言。

Hewlett-Packard Company P.O. Box 4010 Cupertino, CA 95015-4010 USA

Copyright © 2005 Hewlett-Packard Development Company, L.P. 版權所有。

Hewlett-Packard 是 Hewlett-Packard 公司在美國和其他國家 / 地區之註冊商標。

本產品採用版權保護技術,該技術受 Macrovision Corporation 和其他權利持有人所持有的某些美國專利和 其他智慧財產權條例聲明之保護。此版權保護技術的使 用需經 Macrovision Corporation 授權,且僅限於家庭和 其他有限的觀賞使用。未經 Macrovision Corporation 授 權,不得在其他場合使用。嚴格禁止反工程或反向組譯。 美國專利第 4,631,603、4,577,216、4,819,098 及 4,907,093 號之裝置聲明僅授權有限觀賞之使用。

HP 支持您合法使用科技,但不認可或鼓勵在違反著作權 法的情況下使用我方產品。

目錄

| 目錄                                         | iii |
|--------------------------------------------|-----|
| 建立音訊和資料光碟                                  | 1   |
| 錄製前先清除可重寫光碟                                | 2   |
| 使用音訊 CD                                    | 2   |
| 檢查錄製好的音訊光碟沒有錯誤                             |     |
| 音訊 CD 秘訣                                   |     |
| 製作音訊 CD                                    | 4   |
| 製作 Jukebox 光碟                              | 4   |
| 使用資料 DVD 和 CD                              | 5   |
| 檢查錄製好的資料光碟沒有錯誤                             | 5   |
| 資料光碟秘訣                                     | 6   |
| 製作資料光碟                                     | 6   |
| 複製 DVD 或 CD                                | 7   |
| 將檔案收集歸檔於 CD 或 DVD 上                        | 8   |
| 使用映像檔案                                     | 8   |
| 建立映像檔案                                     | 9   |
| 從映像檔案進行燒錄                                  | 9   |
| 使用 LightScribe 建立光碟標籤                      | 9   |
| LightScribe 需求                             | 10  |
| 使用 Sonic Express Labeler 燒錄 LightScribe 標籤 | 10  |
| 在使用 iTunes 燒錄後再燒錄 LightScribe 標籤           |     |
| 使用自黏光碟標籤                                   |     |
| 相容性資訊                                      |     |
| 光碟功能和相容性表                                  |     |
| 光碟機快速參考表                                   |     |
| 軟體快速參考表                                    | 15  |
| 建立視訊光碟和影片                                  | 17  |
| 開始擷取視訊之前                                   | 17  |
| Sonic MyDVD 視訊專案                           |     |
| 建立視訊專案                                     | 18  |

|                                                                              | 19                                                       |
|------------------------------------------------------------------------------|----------------------------------------------------------|
| 擷取視訊到視訊專案                                                                    | 19                                                       |
| 將投影片組加入視訊專案                                                                  | 20                                                       |
| 將子功能表加入視訊專案                                                                  | 20                                                       |
| 編輯視訊專案的樣式                                                                    | 21                                                       |
| 編輯影片檔案                                                                       | 21                                                       |
| 燒錄視訊專案到光碟                                                                    | 22                                                       |
| 使用 Direct-to-Disc 精靈建立視訊專案                                                   | 23                                                       |
| 視訊品質和光碟大小                                                                    | 24                                                       |
| DVD 錄製時間                                                                     | 25                                                       |
| 使用 muvee autoProducer 建立影片                                                   | 27                                                       |
| 建立影片基本步驟                                                                     | 27                                                       |
| 找到 muvee autoProducer                                                        | 28                                                       |
| 使用 muvee autoProducer                                                        | 29                                                       |
| 開始使用                                                                         |                                                          |
| N MA E N MA IN                                                               |                                                          |
| 從 DV 攝影機擷取視訊                                                                 | 31                                                       |
| 從 DV 攝影機擷取視訊<br>新增視訊                                                         | 31                                                       |
| 從 DV 攝影機擷取視訊<br>新增視訊<br>新增圖片                                                 | 31<br>32<br>33                                           |
| 從 DV 攝影機擷取視訊<br>新增視訊<br>新增圖片<br>加入音樂                                         | 31<br>32<br>33<br>33                                     |
| 從 DV 攝影機擷取視訊<br>新增視訊<br>新增圖片<br>加入音樂<br>選擇樣式                                 | 31<br>32<br>33<br>33<br>34                               |
| 從 DV 攝影機擷取視訊<br>新增視訊<br>新增圖片<br>加入音樂<br>選擇樣式<br>變更設定                         | 31<br>32<br>33<br>33<br>34<br>34                         |
| 從 DV 攝影機擷取視訊<br>新增視訊<br>新增圖片<br>加入音樂<br>選擇樣式<br>變更設定<br>加入開頭標題和結尾附註          | 31<br>32<br>33<br>33<br>34<br>34<br>35                   |
| 從 DV 攝影機擷取視訊<br>新增視訊<br>新增圖片<br>加入音樂<br>選擇樣式<br>變更設定.<br>加入開頭標題和結尾附註<br>製作影片 | 31<br>32<br>33<br>33<br>33<br>34<br>34<br>35<br>36       |
| 從 DV 攝影機擷取視訊<br>新增視訊<br>新增圖片<br>加入音樂<br>選擇樣式<br>變更設定<br>加入開頭標題和結尾附註          | 31<br>32<br>33<br>33<br>34<br>34<br>35<br>36<br>36       |
| 從 DV 攝影機擷取視訊<br>新增視訊<br>新增圖片                                                 | 31<br>32<br>33<br>33<br>34<br>34<br>35<br>36<br>36<br>37 |

## 建立音訊和資料光碟

本章包含您錄製(燒錄)音樂和資料檔案至可錄製 CD 和 DVD 光碟的必要程序, 也包含了使用 LightScribe 標籤技術(僅限部分型號)為光碟建立標籤的相關資訊。

如需錄製視訊檔案到 DVD 的相關資訊,請參閱第 17 頁的 〈建立視訊光碟和影 片〉。

您的電腦包含一個或多個可用來進行錄製的 CD、DVD 或組合式燒錄機。此外,您 的電腦可能也包含下列軟體程式以用來錄製到 CD 或 DVD:

- iTunes
- Windows Media Player
- Sonic MyDVD Plus (僅限部分型號)
- Sonic DigitalMedia Plus
- Windows XP

上述程式包括可讓您複製、歸檔和管理音樂與資料檔案,以及錄製檔案到 CD 或 DVD 的功能。您也可以使用 iTunes 或 Windows Media Player 來下載和複製音樂到 可攜式裝置或記憶卡。

重要:HP 支持您合法使用科技,但不認可或鼓勵在違反著作權法的情況下使用我 方產品。

**注意事項:燒錄**是一種商業用語,用來說明將資料錄製到 DVD 或 CD。光學錄製 是使用雷射光束將資料置於光碟上,才會產生燒錄一詞。

### 錄製前先清除可重寫光碟

之前燒錄到 CD-RW、DVD-RW 或 DVD+RW 光碟的檔案必須先清除,才可以錄製新的檔案。您不能清除 CD-R、DVD-R 和 DVD+R 光碟。

若要在 Digital Media Plus 清除可重寫光碟:

- 1 按一下 [開始]、[所有程式]、[Sonic] 和 [DigitalMedia Home] 來開啓 DigitalMedia Plus 程式。
- 2 按一下[工具],再按[清除光碟]。
- 3 插入要清除的可重寫光碟。
- 4 按一下 [快速清除] 或 [完整清除] 選項, 然後再按一下 [清除光碟]。

### 使用音訊 CD

Sonic DigitalMedia Plus 可讓您製作在汽車或家用 CD 播放機,以及電腦播放的音訊 CD。您可以製作兩種主要類型的音樂 CD:

- 未壓縮 標準 CD 格式,就像您購買的一般唱片 CD 一樣。視歌曲的長度而定, 此類型的 CD 將可儲存 10 到 20 首歌曲。
   未壓縮的檔案可以燒錄到 CD-R (可在大部分家用或汽車音響、DVD 播放機和 電腦上播放)或 CD-RW (只能在某些音響、DVD 播放機和電腦上播放)。
   製作此類型 CD 的程序在第 4 頁的 〈製作音訊 CD〉有詳細資訊。
- 已壓縮 使用已壓縮格式(MP3、WMA或M4A)將檔案燒錄到光碟。較小的檔案格式可讓您將大約10倍的歌曲儲存在光碟中(視長度和格式而定)。
   已壓縮的檔案可以燒錄到 CD-R、CD-RW、DVD、DVD-RW或 DVD+RW(僅限部分型號)。已壓縮的檔案只能在支援您用來製作光碟(通常皆可支援MP3)之檔案格式的電腦、CD 播放機或 DVD 播放機上播放。要得知檔案格式的相容性,請查閱您要播放光碟的裝置說明文件。在使用已壓縮的檔案時,您也許會聽見音質有點些微的缺失。

製作此類型 CD 的程序在第 4 頁的 〈製作 Jukebox 光碟 〉 有詳細資訊。

如需相容性的更多資訊,請參閱第 13 頁的 (光碟功能和相容性表)。

兩個 Sonic 程式都會製作節區關閉的音樂 CD,也就是說您必須在一次錄製階段錄 製完所有的音樂檔。音樂檔可以在可重寫的 CD-RW 光碟重新錄製,但之前錄製的 所有檔案必須先清除。您無法清除 CD-R 光碟。

**重要:HP**支持您合法使用科技,但不認可或鼓勵在違反著作權法的情況下使用我 方產品。

#### 檢查錄製好的音訊光碟沒有錯誤

將音訊檔案複製或燒錄到 CD 時,建立您使用 Sonic Digital Media Plus,因為此軟體包含了確認您製作的光碟沒有錯誤的功能。

依據預設,此資料檢查功能已設為開。

若要在 Digital Media Plus 檢查寫入檢查功能的狀態:

- 1 按一下 [開始]、[所有程式]、[Sonic] 和 [DigitalMedia Home] 來開啓 DigitalMedia Plus 程式。
- **2** 按一下 [工具], 然後再按 [選項]。
- 3 在[選項] 視窗中,按一下[複製]。
- 4 確認已勾選 [檢查複製的資料光碟]選項。
- 5 按一下 [**確定**]。

#### 音訊 CD 秘訣

在錄製音樂檔案時,請注意下列重要事項:

- 為了讓您的音樂 CD 可以在家用或車用音響上播放,您必須將它錄製成 CD 音訊 (CDA) 格式的音樂 CD,而不是錄製成資料 CD。
- 當您在錄製階段作業中新增音樂檔案時,DigitalMedia Plus 會計算並顯示可用 來錄製其他音樂檔案的時間。
- 您無法錄製曲名,除非您完全複製您收藏的一整張音樂 CD。

- 如果錄製作業失敗,則請在每次要進行錄製的時候,手動選取較慢的錄製速度 (如果可以的話)。請參閱您選取軟體程式的[說明]功能表,以得知更多選取 較慢錄製速度的相關資訊。
- 如果您試著錄製超過一張標準 CD 所能容納的限度,將顯示訊息警告您可能無 法將所有曲目錄製到您的光碟上。

**重要:HP**支持您合法使用科技,但不認可或鼓勵在違反著作權法的情況下使用我 方產品。

#### 製作音訊 CD

若要使用 Sonic DigitalMedia Plus 製作未壓縮的音訊 CD:

- 1 按一下 [開始]、[所有程式]、[Sonic] 和 [DigitalMedia Home] 來開啓 DigitalMedia Plus 程式。
- 2 按一下[音訊]標籤,然後再按[音樂 CD]。
- 3 執行下列一項或多項作業:
  - 按一下[新增音樂],然後瀏覽到儲存在電腦的音樂。
  - 在[快速尋找]面板中,按一下[掃描]自動搜尋電腦內的歌曲。
  - 插入 CD 並從 CD 新增歌曲。
- 4 選取您想要錄製的歌曲,然後按一下[新增]。
- 5 當您已將所有的音訊檔新增至音樂 CD 專案後, 按一下「 **燒錄**」圖示。

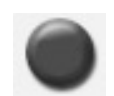

- 6 出現提示時,請插入空白 CD-R 或 CD-RW 光碟。如果您想在家用或 車用音響上播放音樂 CD,請使用 CD-R 光碟。CD-RW 光碟也許無法 在某些音響上播放。
- 7 按一下[確定]。

您可以按一下 [說明] 功能表,然後再選擇 [說明] 得知詳細的線上說明。

#### 製作 Jukebox 光碟

若要使用 Sonic DigitalMedia Plus 製作已壓縮 (Jukebox) 的 CD 或 DVD:

- 1 按一下 [開始]、[所有程式]、[Sonic] 和 [DigitalMedia Home] 來開啓 DigitalMedia Plus 程式。
- 2 按一下 [音訊]標籤,然後再按 [Jukebox CD/DVD]。
- 3 執行下列一項或多項作業:
  - 按一下[新增音樂],然後瀏覽到儲存在電腦的音樂。
  - 在[快速尋找]面板中,按一下[掃描]自動搜尋電腦內的歌曲。
  - 插入 CD 並從 CD 新增歌曲。

- 4 選取您想要錄製的歌曲,然後按一下[新增]。
- 5 當您已將所有的音訊檔新增至音樂 CD 專案後, 按一下「**燒錄**」圖 示。

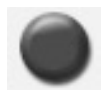

6 出現提示時,請插入空白光碟。 DVD 光碟可儲存的音樂檔案遠比 CD 還要多。Jukebox 光碟只能在支援您用來 製作光碟(通常皆可支援 MP3)之檔案格式的電腦、CD 播放機或 DVD 播放 機上播放。

要得知檔案格式的相容性,請查閱您要播放光碟的裝置說明文件。

**7** 按一下 [確定]。

您可以按一下 [說明] 功能表,然後再選擇 [說明] 得知詳細的線上說明。

注意事項:DigitalMedia Plus 會找尋所有的音訊檔,甚至是您作業系統的音訊檔。 如果您不要顯示一些音訊檔,您可以選擇「選項」圖示(扳手),然後選擇[音 訊]。選擇 [Hide Audio Files Shorter Than](以秒為單位)、輸入秒數,然後 按一下 [確定]。

### 使用資料 DVD 和 CD

不像音訊 CD 和 Jukebox DVD,資料 DVD 和 CD 可在多次階段作業中錄製。

#### 檢查錄製好的資料光碟沒有錯誤

將資料檔案複製或燒錄到 DVD 或 CD 時,建立您使用 Sonic Digital Media Plus,因為此軟體包含了確認您製作的光碟沒有錯誤的功能。

依據預設,此資料檢查功能已設為開。

若要在 Digital Media Plus 檢查寫入檢查功能的狀態:

- 1 按一下 [開始]、[所有程式]、[Sonic] 和 [DigitalMedia Home] 來開啓 DigitalMedia Plus 程式。
- **2** 按一下[**工具**],然後再按[**選項**]。
- 3 在[選項] 視窗中,按一下[資料]。
- 4 確認已勾選 [燒錄後檢查寫入光碟中的資料] 方塊。
- 5 按一下[**確定**]。

#### 資料光碟秘訣

當您將資料檔案儲存在光碟上時,請注意下列重要事項:

 您可在稍後的錄製階段作業新增資料檔案至 CD-R、DVD+R 或 DVD-R, 直到光碟已滿為止。使用 DVD+R 或 DVD-R 光碟,插入已部分錄製 的 DVD,然後按一下「扳手」圖示以顯示[選項] 視窗,按一下 [資料]、選擇第一個[單次寫入 DVD 相容性] 選項,然後再按 [確定]。

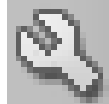

- 如果您新錄製的檔案和之前已錄製的檔案名稱相同,Sonic DigitalMedia 則會 更新該檔案,且之前的檔案將被覆蓋。
- Sonic DigitalMedia Plus 可讓您變更想要錄製的檔案名稱,以及之前已錄製檔案的檔案名稱。
- 當您選取了要錄製到光碟上的資料檔案後, Sonic Digital Media Plus 會計算並顯示您光碟上已使用的錄製空間。
- 如果錄製作業失敗,則請在每次要進行錄製的時候,手動選取較慢的錄製速度 (如果可以的話)。請參閱您選取軟體程式的[說明]功能表,以得知更多選取 較慢錄製速度的相關資訊。

#### 製作資料光碟

若要使用 Sonic DigitalMedia Plus 建立資料 CD 或 DVD:

- 1 按一下 [**開始**]、[**所有程式**]、[**Sonic**] 和 [**DigitalMedia Home**] 來開啓 DigitalMedia Plus 程式。
- 2 按一下[資料],然後按一下[資料光碟]。
- 3 執行下列一項或多項作業:
  - 按一下 [新增資料], 然後瀏覽到電腦儲存的檔案。
  - 在[快速掃描]面板中,選擇您要搜尋的檔案類型,然後按一下[**掃描**]自動 搜尋電腦中的選取檔案類型。
  - 插入包含您要加入檔案的 CD 或 DVD。
- 4 選取您想要錄製的檔案,然後按一下[新增]。
- 5 若要為您的光碟命名,請按一下[磁碟區標籤],然後再輸入名稱。如果您沒有輸入名稱,Sonic DigitalMedia Plus 便會根據錄製日期指定名稱。
- **6** 當您已將所有檔案新增至資料專案後,請按一下「**燒錄**」圖示。
- 7 出現提示時,請插入空白光碟或可附加的光碟。 DVD 光碟可儲存的檔案遠比 CD 還要多。

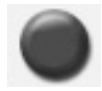

8 按一下[確定]。

您可以按一下[說明]功能表,然後再選擇[說明]得知詳細的線上說明。

**注意事項**:如果光碟空間允許,可附加光碟便可加入其他檔案。錄製好的音訊 CD 為節區關閉的光碟,而且無法再加入其他檔案。

**注意事項:**您可以重新命名您放在選擇檔案視窗中的檔案,只要選取檔案,然後 將新名稱輸入在目前的名稱上即可。這並不影響在您硬碟上的原有檔案。

注意事項:DVD 光碟可儲存的檔案遠比 CD 還要多。

### 複製 DVD 或 CD

Sonic DigitalMedia Plus 可讓您備份現有音樂或資料光碟。您可以設定 Sonic DigitalMedia Plus 來檢查:

- 已如第5頁的〈檢查錄製好的資料光碟沒有錯誤〉所述複製資料檔案,而且沒有任何錯誤。
- 已如第3頁的〈檢查錄製好的音訊光碟沒有錯誤〉所述複製音樂檔案,而且沒有任何錯誤。

**重要:HP**支持您合法使用科技,但不認可或鼓勵在違反著作權法的情況下使用我 方產品。

若要使用 Sonic DigitalMedia Plus 備份現有音樂或資料光碟:

- 1 按一下 [**開始**]、[**所有程式**]、[**Sonic**] 和 [**DigitalMedia Home**] 來開啓 DigitalMedia Plus 程式。
- 2 按一下 [複製] 標籤,然後再按 [光碟副本]。
- 3 插入您想要複製的 CD 或 DVD。
- 4 將空白的 DVD 或 CD 插入燒錄機。
- 5 按一下「複製」圖示。
- **6** 當錄製結束後,按一下[**完成**]。

### 將檔案收集歸檔於 CD 或 DVD 上

要使用 Sonic Digital Media Plus 為儲存在電腦上的檔案製作歸檔檔案副本:

- 1 按一下 [開始]、[所有程式]、[Sonic] 和 [DigitalMedia Home] 來開啓 DigitalMedia Plus 程式。
- 2 按一下 [ 資料 ] 標籤, 然後再按 [Easy Archive]。
- 3 選擇要歸檔的檔案路徑 (或者按一下 [瀏覽] 瀏覽到那些檔案)。
- 4 選擇您要加入歸檔的檔案類型,或者選擇[選定路徑中的所有檔案]。
- 5 勾選[僅歸檔在此日期變更的檔案]方塊,然後選擇一個日期來縮小搜尋自該 日起所變更的檔案。
- **6** 按一下 [儲存]、輸入歸檔的檔案,然後按一下 [確定]。
- 7 按一下「烧錄」圖示。

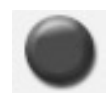

- 8 出現提示時,請插入可錄製光碟,然後按一下[確定]。 如果那些檔案無法燒錄到一片光碟,便會提示您插入其他光碟。
- 9 當錄製結束後,按一下[完成]。

如需在硬碟儲存歸檔,或者排定時間自動進行歸檔的更多相關說明,請參閱線上說 明。

### 使用映像檔案

Sonic 錄製程式可將 CD 或 DVD 的全部檔案轉換成單一.iso 檔案,或者一系列的.gi 檔案(不超過 2 GB),即所謂的映像檔案。您可以使用映像檔案來重新製作原始光碟。當您需要為一片光碟進行多份備份時,通常會使用映像檔案。

注意事項:您的 DVD Writer 或 CD Writer 燒錄機將不會複製市面發行販售的 DVD 影片。市面發行販售的 DVD 都會鎖碼以預防未經授權的複製行為。

#### 建立映像檔案

若要使用 Sonic DigitalMedia Plus 製作映像檔案:

- 1 按一下 [開始]、[所有程式]、[Sonic] 和 [DigitalMedia Home] 來開啓 DigitalMedia Plus 程式。
- 2 按一下 [複製]、選擇 [.iso] 或 [.gi], 然後再按 [儲存映像]。
- 3 插入您要製作映像檔案的 CD 或 DVD。
- 4 按一下 [瀏覽] 選擇要建立映像檔案的位置。
- 5 按一下「儲存映像」圖示以建立映像檔案。

#### 從映像檔案進行燒錄

若要使用 Sonic DigitalMedia Plus 從映像檔案燒錄 CD 或 DVD:

- 1 按一下 [開始]、[所有程式]、[Sonic] 和 [DigitalMedia Home] 來開啓 DigitalMedia Plus 程式。
- 2 按一下[複製],然後再按[烧錄映像]。
- 3 按一下 [瀏覽] 選擇映像檔案。
- 4 將可錄製的 CD 或 DVD 插入燒錄機。
- 5 按一下「烧绿映像」圖示。
- **6** 當錄製結束後,按一下[**完成**]。

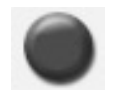

### 使用 LightScribe 建立光碟標籤

LightScribe (僅限於部分型號)是一種直接光碟標籤技術,可提供簡易的單一方式 來燒錄精確、具有文字絹印品質的標籤。這種技術結合電腦中的 CD 或 DVD 光碟 機與特殊塗屬的 CD 或 DVD 光碟 (另行販售)以及進階光碟標籤軟體。

具有 LightScribe 功能的 CD 或 DVD 光碟機使用光碟機中的光學雷射將標籤燒錄 到光碟標籤面上的薄薄染料塗層。不會沾染墨水污漬、不會捲紙,也不會使背 膠脫落。

LightScribe 媒體可透過銷售包裝上的 LightScribe 標誌和光碟本身的內部中心區域辨 識。您的電腦已準備好與多種版本的 LightScribe 媒體搭配運作。不過,在新媒體 版本出現時,您則需更新用於具有 LightScribe 能的 CD 或 DVD 光碟機之驅動程式 軟體。請從 HP 支援網站取得驅動程式更新,網址為:

#### http://www.hp.com/support

注意事項:LightScribe 可建立灰階影像,與黑白相片類似。

### LightScribe 需求

使用 LightScribe 燒錄標籤時需要具備以下三項:

- 支援 LightScribe 的 DVD 燒錄機 (僅限部分型號)。
- 支援 LightScribe 的標籤製作軟體。
- LightScribe 光碟 (另行販售)。

#### 使用 Sonic Express Labeler 燒錄 LightScribe 標籤

1 按一下 [開始]、[所有程式]、[Sonic],然後再按 [Express Labeler]。

注意事項:您可以從 DigitalMedia Plus 開啓 Express Labeler,方法為按一下 [工具],然後選擇[製作光碟標籤]。

- 2 在 [步驟]:選擇專案]區域,確定已選取[光碟標籤]。
- 3 在[步驟2:編輯]區域:
  - □ 按一下 [光碟標籤] 顯示 [編輯光碟標籤] 視窗。輸入標題和子標題的文字,然後按一下 [確定]。
  - b 按一下[曲目]顯示[編輯曲目]視窗。按一下[新增]顯示[曲目]視窗。 輸入要辨識的第一個曲目或檔案的文字(您也可以選擇輸入音樂家和日期 或長度),然後按一下[確定]。
  - c 為光碟上的每個曲目或檔案重複上述步驟。
  - **d** 按一下[版面設定]和[背景]旁的左箭號或右箭號來選擇光碟的設計元素。您可以在光碟視窗中預覽所做的選取。
- 4 當您覺得標籤設計的外觀沒有問題時,請將 LightScribe 媒體光碟(標籤面朝下)放入光碟機托槽,然後再按[列印]。

注意事項:LightScribe 可建立灰階(單色)影像,與黑白相片類似。

- 5 從 [光碟標籤] 功能表選取 [LightScribe 12 公分光碟]。
- 6 按一下 [確定] 開始燒錄標籤。

完成標籤的預估時間將會隨著進度指示列顯示,以表示剩餘的時間。在 LightScribe 燒錄標籤時,您可以繼續進行電腦上的作業。

#### 在使用 iTunes 燒錄後再燒錄 LightScribe 標籤

iTunes 可搭配 Sonic Express Labeler 使用,讓您可以在 LightScribe 音訊 CD 燒錄標 籤。您在 iTunes 建立用來燒錄光碟的播放清單會自動匯入到 Express Labeler,讓您 可將此資料用於 LightScribe 標籤。若要從 iTunes 使用 Express Labeler,您使用的 播放清單中的音樂曲目大小必須可燒錄到一片 CD。

- 1 按一下 [開始]、[所有程式]、[iTunes],然後再按一次 [iTunes]。
- 2 使用 iTunes 燒錄音訊 CD。當燒錄程序完成時,請在 [建立 LightScribe 標籤] 祝窗中按一下 [是]。
- 3 在[步驟]:選擇專案]區域,確定已選取[光碟標籤]。
- **4** 在 [步驟 2:編輯] 區域:
  - □ 按一下 [光碟標籤] 顯示 [編輯光碟標籤] 視窗。輸入標題和子標題的文字,然後按一下 [確定]。
  - b 按一下[曲目]顯示[編輯曲目]視窗。按一下[新增]顯示[曲目]視窗。 輸入要辨識的第一個曲目或檔案的文字(您也可以選擇輸入音樂家和日期 或長度),然後按一下[確定]。
  - c 爲光碟上的每個曲目或檔案重複上述步驟。
  - **d** 按一下 [版面設定] 和 [背景] 旁的左箭號或右箭號來選擇光碟的設計元素。您可以在光碟視窗中預覽所做的選取。
- 5 當您覺得標籤設計的外觀沒有問題時,請將 LightScribe 媒體光碟 (標籤面朝下)放入光碟機托槽,然後再按 [列印]。

注意事項:LightScribe 可建立灰階影像,與黑白相片類似。

- 6 從 [光碟標籤] 功能表選取 [LightScribe 12 公分光碟]。
- 7 按一下 [確定] 開始燒錄標籤。

完成標籤的預估時間將會隨著進度指示列顯示,以表示剩餘的時間。在 LightScribe 燒錄標籤時,您可以繼續進行電腦上的作業。

#### 使用自黏光碟標籤

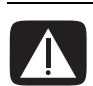

警告:在製作 CD 和 DVD 標籤時,請勿使用自黏標籤。自黏標籤會導致 光碟播放不穩定。請轉而使用平頭麥克筆在 CD 或 DVD 上書寫標示。

或者,如果您有 LightScribe 燒錄機,而且使用的是 LightScribe 媒體光碟,您就可以爲光碟製作 LightScribe 標籤。詳情請參閱第 9 頁的 〈使用 LightScribe 建立光碟標籤〉。

### 相容性資訊

DVD Writer/CD Writer 燒錄機的主要特色就是它與其他光碟機、CD 及 DVD 播放器的高度相容性:

- 您製作的 CD 可以在大部分的家用和車用音響,以及大部分的 DVD-ROM 和 CD-ROM 光碟機上播放。
- 您製作的 DVD 與能和某些 DVD 影碟機及大多數的電腦 DVD-ROM 光碟機相容。
- 比起 CD-RW 光碟, CD-R 光碟更能與家用及車用音響相容。

DVD Writer/CD Writer 燒錄機幾乎能夠讀取和錄製各種類型的光碟。DVD Writer/CD Writer 燒錄機的寫入速度相當快,可以進行快速錄製。

注意事項:比起 CD-RW 光碟, CD-R 光碟更能與家用及車用音響相容。

#### 建立音訊和資料光碟 13

在家用 DVD 影碟

機播放

在家用或車用音 響播放

注意事項:Sonic 錄製程式支援雙層技術。

注意事項:僅限部分型號有支援雙層 DVD 技術。

#### http://www.hp.com/support

化容量會比較少。 若要得知您電腦中的最新光碟相容性資訊,請至 HP 支援網站:

碟機而有大幅度的不同。 \*1 GB 等於十億位元組。當指的是硬碟空間時,1 GB = 十億位元組。實際的格式

多達 8 GB\* 的資料。 雙層是一種新的技術。雙層媒體相容性將視一些家用 DVD 播放機和 DVD-ROM 光

注意事項:某些電腦附有雙層 DVD Writer 燒錄機,可支援單層和雙層 DVD 媒 體。雙層技術可提供較大的容量,而且可讓您在雙層 DVD+R 或 DVD-R 媒體上儲存

能否錄製

| CD-ROM          | 資料            | 否 | 是     | 否     | 否     |
|-----------------|---------------|---|-------|-------|-------|
|                 | 音樂            | 否 | 是     | 是     | 依型號而異 |
| CD-R            | 資料            | 是 | 是     | 否     | 否     |
|                 | 音樂            | 是 | 是     | 依型號而異 | 依型號而異 |
| CD-RW           | 資料            | 是 | 是     | 否     | 否     |
|                 | 音樂            | 是 | 是     | 依型號而異 | 依型號而異 |
| DVD-ROM         | 資料            | 否 | 是     | 否     | 否     |
|                 | <b>DVD</b> 影片 | 否 | 是     | 否     | 是     |
| DVD+R 和         | 資料            | 是 | 是     | 否     | 否     |
| DVD-R           | <b>DVD</b> 影片 | 是 | 是     | 否     | 依型號而異 |
| 雙層              | 資料            | 是 | 依型號而異 | 否     | 依型號而異 |
| DVD+R/<br>DVD-R | DVD 影片        | 是 | 依型號而異 | 否     | 依型號而異 |
| DVD+RW 和        | 資料            | 是 | 是     | 否     | 否     |
| DVD-RW          | DVD 影片        | 是 | 是     | 否     | 依型號而異 |
| VCD             | <b>DVD</b> 影片 | 否 | 是     | 否     | 依型號而異 |

在電腦播放

# 光碟功能和相容性表

檔案類型

光碟

### 光碟機快速參考表

| 光碟機可以:                      | CD-ROM<br>光碟機 | CD-RW<br>燒錄機 | DVD-ROM<br>光碟機 | DVD+RW/+R<br>DVD-RW/–R | 雙層 DVD | 複合<br>CD-RW/<br>DVD |
|-----------------------------|---------------|--------------|----------------|------------------------|--------|---------------------|
| 讀取 CD、CD-R、和<br>CD-RW       | 是             | 是            | 是              | 是                      | 是      | 是                   |
| 讀取 DVD                      | 否             | 否            | 是              | 是                      | 是      | 是                   |
| 讀取 CD 上的資料                  | 是             | 是            | 是              | 是                      | 是      | 是                   |
| 播放音樂                        | 是             | 是            | 是              | 是                      | 是      | 是                   |
| 將資料或音樂錄製<br>到光碟中作為儲存<br>或備份 | 否             | 是            | 否              | 是                      | 是      | 是                   |
| 觀賞 DVD 影片                   | 否             | 否            | 是              | 是                      | 是      | 是                   |
| 錄製 DVD 影片                   | 否             | 否            | 否              | 是                      | 是      | 否                   |
| 玩遊戲                         | 是             | 是            | 是              | 是                      | 是      | 是                   |

### 軟體快速參考表

您的電腦包含一些軟體程式,可讓您執行下列作業:

- 錄製和播放 CD。
- 錄製資料 CD。
- 匯入和編輯視訊檔案。
- 錄製視訊 CD 和 DVD。
- 整合數位音樂檔案。

下表說明每個軟體的功能。請參閱此表來決定要用來執行作業的程式。

請注意,一些列出的程式可能沒有包含在您的型號中,而且此表並未列出全部包含的軟體。

若要開啓任何一個程式,請按一下工作列上的[**開始**],然後選擇[**全部程式**]、選擇程式資料夾(例如: Sonic),然後按一下程式名稱來開啓該軟體。

| 使用此程式:                          | 您可以:                                                                                                    |
|---------------------------------|----------------------------------------------------------------------------------------------------|
| InterVideo WinDVD<br>Player     | • 播放 DVD 影片和視訊 CD (VCD)。                                                                                                    |
| iTunes                          | <ul> <li>播放音樂 CD、MP3 及其他音訊檔案。</li> <li>錄製音樂檔案。</li> <li>錄製現存音樂或資料 CD 的備份,以用於電腦上。</li> <li>將數位檔案編排至錄音或收聽的資料庫。</li> </ul>                                                                     |
| muvee autoProducer<br>(僅限於部分型號) | <ul> <li>將自訂樣式加入影片,包含音樂、圖片、標題、場景轉場和主題。</li> <li>編輯家用影片。</li> </ul>                                                                                                    |
| RealPlayer                      | <ul> <li>播放音樂 CD、MP3 及其他音訊檔案。</li> <li>播放 DVD 影片 (當有安裝另一個 DVD 播放程式時,如 InterVideo WinDVD,<br/>RealPlayer 才能播放 DVD)。</li> <li>播放 VCD。</li> <li>錄製音樂檔案。</li> <li>將數位檔案編排至錄音或收聽的資料庫。</li> </ul> |

| 使用此程式:                  | 您可以:                                                                           |
|-------------------------|--------------------------------------------------------------------------------|
| Sonic DigitalMedia Plus | • 錄製資料與音樂檔案。                                                                   |
| 0                       | • 錄製現存音樂或資料 CD 的備份,以用於電腦上。                                                     |
| $\odot$                 | • 從收集的 CD 或從 .wav、.mp3 或 .wma 檔案來製作自訂音樂 CD。這些 CD 可以在家用或車用音響上播放。                |
|                         | • 複製或分享資料檔案。                                                                   |
|                         | • 從電腦儲存的檔案製作歸檔 CD 或 DVD。                                                       |
|                         | • 擷取(複製)視訊檔案。                                                                  |
|                         | • 具有用來檢查光碟已建立且沒有錯誤的設定。                                                         |
| Sonic MyDVD Plus        | <ul> <li>錄製資料與影片檔案。</li> </ul>                                                 |
| (僅限部分型號)                | • 錄製現有 DVD 的備份以在電腦上使用。                                                         |
|                         | • 複製或分享視訊檔案。                                                                   |
| $\odot$                 | • 擷取(複製)視訊檔案。                                                                  |
| Windows Movie           | • 從錄影帶、錄音帶、網路攝影機或電視廣播輸入音訊、視訊和其他媒體檔案。                                           |
| Maker 2.0               | <ul> <li>錄製音訊和視訊檔案以製作視訊專案,其會變成副檔名為.wmv的 Windows</li> <li>Media 來源標。</li> </ul> |
|                         | ● 編輯和預覽檔案。                                                                     |
|                         | <ul> <li>使用電子郵件或上傳到網路伺服器來傳送影片。</li> </ul>                                      |
|                         | ● 新增音樂檔案 (.mp3)。                                                               |
|                         | • 匯入音訊檔案 (例如 .mp3、.asf、.wma 等格式)、視訊檔案 (例如 .wmv、                                |
|                         | .asf、.avi、.mpg 等格式),或者影像檔案(例如 .jpg、.gif 等格式)。                                  |
|                         | • 製作 .avi 和 .wmv (Windows Media Video) 檔案。                                     |

注意事項:您的電腦可能有隨附軟體更新 CD。您可能需要先安裝此 CD,才能使用 DVD Writer/CD Writer 燒錄機。若要安裝此 CD,請遵照 CD 隨附的安裝指示進行操作。

# 建立視訊光碟和影片

視您的電腦型號而定,您的電腦也許包含下列影片製作程式:

- Sonic MyDVD
- Sonic DigitalMedia Plus (包含 MyDVD)
- Windows Movie Maker
- muvee autoProducer (僅限於部分型號)

這些程式都可擷取、編輯和管理您的家用視訊檔,讓您可以將自己的個人體驗加入 家用影片。您的電腦已隨附安裝這些程式,而且可以按一下桌面的[開始],再按 [所有程式]來啓動。

重要:HP 支持您合法使用科技,但不認可或鼓勵在違反著作權法的情況下使用我 方產品。

### 開始擷取視訊之前

您可以使用 Sonic MyDVD 程式將視訊檔案擷取(複製)到您的硬碟。Sonic MyDVD 支援的裝置包括類比視訊裝置、數位攝影機和網路攝影機。請使用複合輸入或 S-video 輸入(輸入接頭視型號而有所不同)從 VCR 或類比攝影機擷取視訊。

若要擷取視訊檔案,您必須:

- 1 根據裝置指示連接視訊來源。
- 2 開啓裝置電源,並將其設為播放模式。
- 3 確認 Sonic MyDVD 能偵測到您的數位或類比裝置。
- 4 如果您的電腦有連接多種視訊裝置,這些裝置則會全部出現在[攝取]畫面 上。您必須選取您想要使用的視訊來源。

**注意事項**:您可能需要先關閉數位視訊裝置的電源,然後再次開啓,程式才會偵測到此裝置。

如需更多資訊,請按一下[開始]、[所有程式]、[Sonic],然後再按 [DigitalMedia Home]。當程式出現時,請按一下[說明],然後再按[Sonic MyDVD說明]。

### Sonic MyDVD 視訊專案

Sonic MyDVD 視訊專案是一種聚集、組織、儲存、播放和燒錄相關視訊和靜態數 位檔案的方法。例如,如果您全家出門旅行,您也許會拍攝數位靜態和視訊影像, 然後再從傳統相機沖印出來。您可以將全部影像傳輸到您的電腦,然後將那些影像 組織成一個專案(如要傳輸拍攝的相片,就需要有掃描器,而此掃描器並沒有隨 附提供)。

專案可以保留在您的電腦上,以供您播放和備份所用,而且也可以燒錄到 DVD 或 VCD 光碟。

Sonic MyDVD 可讓您使用下列介面建立視訊專案:

- 標準程式介面(請參閱第18頁的(建立視訊專案)的說明)。
- Direct-to-Disc 精靈(請參閱第 23 頁的 〈使用 Direct-to-Disc 精靈建立視訊專案 〉 的說明)。

請注意,Direct-to-Disc 精靈不包含標準介面可使用的編輯功能。您可以編輯使用精靈建立的專案,然後再將專案燒錄到光碟,如下列章節所述:

- 第21頁的〈編輯視訊專案的樣式〉。
- 第21頁的〈編輯影片檔案〉。

### 建立視訊專案

若要建立視訊專案:

- 1 按一下 [開始]、選擇 [所有程式]、[Sonic],然後再選擇 [DigitalMedia Home]。
- 2 按一下 [ 視訊 ] 標籤可顯示 [ 視訊指南 ]。
- 3 按一下 [建立專案],然後視您要建立的專案類型選擇 [DVD] 或 [VCD]。 之後會建立名為「未命名(DVD 視訊)」或「未命名(VCD 視訊)」的專 案,並顯示在 MyDVD 專案視窗中。
- 4 按一下[檔案],然後再按[儲存]將專案名稱從「未命名」變更爲更具說明 性的名稱。在重新命名專案後,請按一下[儲存]。

請執行下列各節說明的程序來繼續建立專案:

- 第19頁的〈將檔案加入視訊專案〉。
- 第19頁的〈擷取視訊到視訊專案〉。
- 第20頁的〈將投影片組加入視訊專案〉。
- 第20頁的〈將子功能表加入視訊專案〉。

#### 將檔案加入視訊專案

您可以從以下來源將檔案加到 DVD 或 VCD 視訊專案:

- 現有 DVD 或 VCD。
- 已儲存在電腦的視訊檔案。
- 從數位攝影機擷取的視訊 (如下節所述)。

若要從 DVD、VCD 或您的硬碟加入檔案:

- Ⅰ 按一下 [檔案]、[開啓],然後如第 18 頁的 〈建立視訊專案〉所述,選擇您 要建立的視訊專案。
- **2** 按一下 [新增檔案]。
- 3 瀏覽到包含您要新增的視訊檔案的資料夾,或者瀏覽到包含 DVD 或 VCD 的多 媒體磁碟機。
- **4** 選擇您要加入的檔案,然後按一下[**開啓**]。檔案會加到目前的專案,並顯示 在專案視窗中。

#### **擷取視訊到視訊專案**

您可以將網路攝影機或數位攝影機連接到電腦前面板的 USB 接頭 (僅限於部分型號),來擷取即時視訊或靜態影像。視訊擷取會加入您的視訊專案,並儲存在您硬碟的檔案中。

若要將視訊擷取加入視訊專案:

- Ⅰ 按一下 [檔案]、[開啓],然後如第 18 頁的 〈建立視訊專案〉所述,選擇您 要建立的視訊專案。
- 2 將數位相機連接到 USB 連接埠。
- 3 按一下[摘取視訊]顯示[摘取]畫面。
  Sonic MyDVD 會顯示摘取裝置的名稱(您的相機)、預設擷取類型(視訊和音訊),以及預設的品質設定(高品質)。
- 4 按一下 [ 烧錄設定 ] 編輯任何預設設定。
- 5 您也可以設定擷取長度、章節點或場景偵測。按一下對應的「**說明**」圖 示可顯示這些功能各別的線上說明。
- 6 按一下以下其中一項作業:
  - [抓取窗格] 目前顯示在[擷取] 視窗的影像會儲存成圖片檔案 (JPG、 BMP、GIF、TIF 或 PNG 格式)。
  - [開始擷取] 啓動視訊擷取(.mpg 格式)。若您沒有設定擷取長度,按一下[停止擷取]便可手動停止擷取(步驟5)。
- 7 在[另存新檔]對話方塊中,命名擷取的檔案,然後選擇您要儲存檔案的檔案 格式和目的資料夾。按一下[儲存]。
- 8 按一下[確定]可回到專案視窗。 檔案會儲存在硬碟,並新增到目前的專案。

#### 將投影片組加入視訊專案

您可以藉由將現有靜態影像加入專案,或者使用已連接的數位視訊來源擷取靜態影 像來建立投影片組(自動連續顯示的靜態影像)。

若要將投影片組加入視訊專案:

- Ⅰ 按一下[檔案]、[開啓],然後如第18頁的〈建立視訊專案〉所述,選擇您 要建立的視訊專案。
- 2 執行下列一項或多項作業:
  - 如第 19 頁的 〈將檔案加入視訊專案〉所述加入現有圖片檔案。
  - 如第 19 頁的〈 擷取視訊到視訊專案〉所述擷取靜態影像。
- **3** 按一下 [**選項**] 設定投影片播放時間,或者加入背景音訊音軌。您可以 按「**說明**」圖示查看這些功能的線上說明。
- 4 按一下 [確定]。

#### 將子功能表加入視訊專案

在主專案視窗中會顯示每個您加入視訊專案的專案元素 (視訊檔案、靜態圖片檔 案和投影片組)。

在按[**下一步**]按鈕自動建立新功能表,並將新功能表連結到前一個功能表 之前,每個功能表都會顯示六個項目。

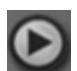

您可以手動將子功能表加到專案,並使用子功能表來組織與專案主題相關的主題。 例如,如果此專案為您小孩的足球比賽,比賽的的視訊檔案就可以當成主功能表元 素,然後您可以插入包含您孩子和其隊友的訪問到子功能表。

若要將子功能表加入視訊專案:

- Ⅰ 按一下 [檔案]、[開啓],然後如第 18 頁的 〈建立視訊專案〉所述,選擇您 要建立的視訊專案。
- 2 按一下[新增子功能表]。名爲「未命名功能表1」的子功能表會新增到第一 個少於六個專案元素的功能表。
- 3 按一下子功能表名稱(未命名功能表1),然後為該功能表輸入適合的名稱 (例如:以上一個例子為例,命名為 Interviews)。
- 4 連按兩下新的子功能表,然後執行下列一項或多項作業:
  - 如第 19 頁的〈將檔案加入視訊專案〉所述加入現有圖片檔案。
  - 如第 19 頁的〈 擷取視訊到視訊專案〉所述擷取靜態影像。

#### 編輯視訊專案的樣式

您可以變更視訊專案內數個元素的樣式。元件包含:

- 功能表和子功能表的背景色彩和圖案。
- 按鈕樣式。
- 背景音樂。
- 文字格式 (字型、色彩和大小)。
- 匯入自訂樣式。

若要編輯視訊專案的外觀:

- Ⅰ 按一下 [檔案]、[開啓],然後如第 18 頁的 〈建立視訊專案〉所述,選擇您 要建立的視訊專案。
- 2 按一下[編輯樣式]。

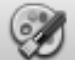

3 在[編輯樣式]對話方塊中,變更之前提及的任何元素,然後再按[**套** 用到所有功能表]或[**套用到這個功能表**]。

#### 編輯影片檔案

在擷取或匯入視訊檔案後,您可以使用 Sonic MyDVD 編輯視訊檔案以進行下列作業:

- 新增其他檔案。
- 新增背景音樂。
- 搜尋特定場景。
- 刪除場景。
- 在各場景之間新增轉場特效。
- 爲視訊場景添加色彩、主題和特效。
- 為視訊場景添加文字特效。

若要編輯您的視訊檔案:

- 1 如果您的專案已經開啓,請按一下[編輯視訊]按鈕,然後跳到步驟4。
- 2 按一下 [開始]、[所有程式]、[Sonic],然後再按 [DigitalMedia Home]。
- 3 按一下 [ **視訊** ] 標籤, 然後再按 [ 檔案 ]、[ 新增專案 ] 或 [ 開啓專案 ]。
- 4 如果您已為此專案擷取視訊,視訊就會出現在底端的故事板。如果您的硬碟上就已經有視訊檔案,而且您想要將檔案加入此專案中,請按一下[新增檔案]。

5 按一下預覽畫面旁四個標籤的其中一個([Fades and dissolves](模糊與溶接)、[Filters](過濾)、[Text](文字)或[Themes and backgrounds](主題與背景))。

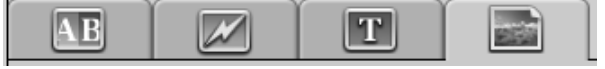

- 6 在故事板拖曳任何特效到場景 (或在場景之間以製造轉場效果)。
- 7 按一下[確定]儲存此編輯。

如需編輯功能的相關資訊,請在[編輯]視窗內按一下[說明],然後再按[Sonic MyDVD 說明]。

#### 燒錄視訊專案到光碟

在滿意了視訊專案的內容和樣式之後,您可以依照下列程序將專案燒錄到 DVD 或 VCD 光碟:

- Ⅰ 按一下[檔案]、[開啓],然後如第18頁的〈建立視訊專案〉所述,選擇您 要建立的視訊專案。
- 2 若已進行了變更,請儲存檔案。
- 3 在[品質]欄位,設定錄製的品質和 DVD 或 VCD 類型:
  - 品質設定的範圍介於 [HQ] (高品質,但使用最多光碟空間)和 [EP] (低品質,但您可以儲存更多檔案)之間。
     當您選擇不同的品質設定之後,剩餘光碟空間指示器會顯示在此模式下光碟的可用空間。
  - DVD 格式包括 2xDVD (8.5GB)(雙層)、DVD (4.7GB)(預設設定)、 DVD-RAM (2.6GB)和 DVD (1.4BGB)。

您型號的電腦也許不支援某些格式。

**4** 將選取光碟類型插入適當的燒錄機托槽,然後按一下「**燒錄**」圖示。 如需 DVD 和 VCD 錄製品質的時間的相關資訊,請參閱:

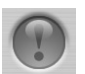

- 第24頁的〈視訊品質和光碟大小〉。
- 第 25 頁的 〈DVD 錄製時間〉。

### 使用 Direct-to-Disc 精靈建立視訊專案

Sonic MyDVD 包括 Direct-to-Disc 精靈,可引導您進行建立 DVD 或 VCD 視訊專案 必須完成的步驟。視訊專案是聚集、組織、儲存、播放和燒錄相關視訊和靜態數位 檔案的一種方法。

- 1 將數位攝影機或網路攝影機連接到您的電腦。
- 2 按一下 [開始]、選擇 [所有程式]、[Sonic],然後再選擇 [DigitalMedia Home]。
- **3** 按一下 [ **視訊** ] 標籤, 然後再按 [Direct-to-Disc]。
- 5 按一下[編輯樣式],然後編輯下列元素:
  - 功能表和子功能表的背景色彩和圖案
  - 按鈕樣式
  - 背景音樂
  - 文字格式 (字型、色彩和大小)
  - 自訂樣式

或者,如果您不要從專案中的數個檔案進行選取,您可以按一下[無功能表]。

- 6 在專案名稱欄位輸入專案名稱。
- 7 按一下以下其中一項作業:
  - [ **燒錄至 DVD**] (或 [ **燒錄至 VVD**] (如果您要建立 VCD 專案 )) 選擇裝置、複製數量和寫入速度。
  - [ 燒錄至硬碟 ] 視訊擷取會依預設儲存在 [My DVDs] 資料夾。如果要選擇不同的資料夾,請按一下 [ 位置 ]。
- 8 按一下[下一步]。接著會顯示[擷取]畫面。

確認預覽視窗有出現數位攝影機的輸出。如果沒有,請連按兩下您的連線,然 後確認您的攝影機位於播放模式。

- 9 按一下 [ 烧錄設定 ] 編輯任何預設設定。
- 10 您也可以設定擷取長度、章節點或場景偵測。按一下對應的「說明」圖 示可顯示這些功能各別的線上說明。
- 11 按一下以下其中一項作業:
  - [抓取窗格] 目前顯示在[擷取] 視窗的影像會儲存成圖片檔案 (JPG、 BMP、GIF、TIF或 PNG 格式)。
  - [開始攝取] 啓動視訊擷取(.mpg 格式)。若您沒有設定擷取長度,按一下[停止攝取]便可手動停止擷取(步驟10)。
- 12 確認訊息會顯示,指出已成功建立光碟或檔案。按一下 [確定]。

請注意,Direct-to-Disc 精靈不包含標準介面可使用的編輯功能。您可以編輯使用精靈建立的專案,然後再將專案燒錄到光碟,如下列章節所述:

- 第21頁的〈編輯視訊專案的樣式〉。
- 第21頁的〈編輯影片檔案〉。

### 視訊品質和光碟大小

Sonic MyDVD 包括四種 DVD 視訊品質 (位元速率)設定,以及可套用到視訊專案 或個別影片檔案的 [Fit-to-DVD] 選項。DVD 品質設定為:

- [HQ] (高品質) 最佳的音訊和視訊品質,但視訊每秒需要最大的光碟空間。要拍攝高速運動(例如:摩托車比賽)時,爲視訊檔案選取此品質是最好的選擇。
- [SP] (標準播放) 大部分視訊來源的音訊和視訊品質皆良好。
- [LP] (長時間播放) 使採用 HQ 時可容納的約兩倍視訊符合 DVD 大小。當原 始視訊為低品質或吵雜時,不建議使用此選項。
- [EP] (延長播放) 使大部分的視訊符合 DVD 大小,但視訊品質不佳。除非 原始視訊的品質良好,否則不建議使用此選項。
- [Fit-to-DVD] 當您將更多內容加入專案時, MyDVD 會自動降低專案品質, 以符合選取的光碟大小。[Fit-to-DVD] 是新專案的預設設定。

注意事項:VCD 具有固定的位元速率,其提供一種品質等級。您大約可以將一 小時的視訊加入 VCD (如果您使用動畫式功能表按鈕或背景,錄製的時間就會 減少)。

注意事項:您可以以不同的速度在光碟上錄製相同的檔案來比較結果。

### DVD 錄製時間

下表列出在不同的視訊品質設定下,不同的光碟大小所需的大約 DVD 視訊錄製時間。(您的 DVD 燒錄機可能不 支援全部的光碟大小)。

|      |      | 每個光碟大小的預估時間 |        |        |        |
|------|------|-------------|--------|--------|--------|
| 視訊品質 | 音訊格式 | 8.5 GB      | 4.7 GB | 2.6 GB | 1.4 GB |
| HQ   | 杜比數位 | 130 分鐘      | 70 分鐘  | 40 分鐘  | 20 分鐘  |
|      | PCM  | 110 分鐘      | 60 分鐘  | 30 分鐘  | 15 分鐘  |
| SP   | 杜比數位 | 210 分鐘      | 120 分鐘 | 65 分鐘  | 35 分鐘  |
|      | PCM  | 160 分鐘      | 95 分鐘  | 50 分鐘  | 25 分鐘  |
| LP   | 杜比數位 | 310 分鐘      | 180 分鐘 | 100 分鐘 | 50 分鐘  |
|      | PCM  | 215 分鐘      | 125 分鐘 | 65 分鐘  | 35 分鐘  |
| EP   | 杜比數位 | 415 分鐘      | 240 分鐘 | 130 分鐘 | 70 分鐘  |
|      | PCM  | 265 分鐘      | 150 分鐘 | 85 分鐘  | 45 分鐘  |

• 視訊品質必須視您電腦的速度和圖形處理能力而定。有些電腦可能無法在 HQ 設定下擷取視訊。

• 這些是預估的錄製時間。如果您使用動畫式功能表或背景,錄製的最長時間就可能會減少。

• 要選擇音訊格式,請參閱線上說明的 〈變更音訊格式 (僅限 DVD)〉。

• 您的 MyDVD 版本可能不支援「杜比數位」音訊。詳情請參閱線上說明。

# 使用 muvee autoProducer 建立影片

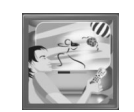

只要使用 muvee autoProducer,您就可以建立自訂和具專業水準的視訊 影片 (僅限部分型號)。

### 建立影片基本步驟

使用 muvee autoProducer 製作影片的基本步驟為:

- 2 加入視訊和圖片:從電腦的資料夾選擇視訊和圖片檔案。您可以輕鬆地將視訊 和靜態影像加到影片中。

您可以在影片專案中使用下列視訊和靜態影像檔案:

| 副檔名          | 檔案類型                                     |
|--------------|------------------------------------------|
| .dv          | 數位視訊                                     |
| .avi         | 音訊視訊交錯標準 (Audio Video Interleaved)       |
| .mpeg-1      | 影像標準制定委員會標準                              |
| .mpeg-2      | 用於 DVD 視訊播放                              |
| .wmv         | Windows 影片視訊                             |
| .ipg ` .ipeg | 聯合影像專家小組標準,靜態影像                          |
| .gif         | Graphics Interchange Format, still image |
| .bmp         | 點陣圖,靜態影像                                 |

**3** 加入音樂:從電腦選擇要加入影片音軌的音樂檔案。 您可以在影片專案中使用下列音樂檔案類型:

| 副檔名  | 檔案類型             |
|------|------------------|
| .mp3 | MPEG Layer 3     |
| .wav | Windows 音訊       |
| .wma | Windows Media 音訊 |

- **4 選擇樣式**:在影片中,套用影片樣式編輯範本以獲得不同的特效和圖片轉場效果。
- 5 加入標題:建立開頭標題和結尾附註來自訂您的影片。
- 6 製作影片:自動分析您加入影片的視訊、圖片、音樂、影片樣式和標題,並將 影片儲存到電腦硬碟、CD或 DVD。
- 7 錄燒至光碟:您可以將視訊燒錄到 DVD、VCD 或 SVCD。

下列各節包含詳細的指示。

#### 找到 muvee autoProducer

您可以如下所述進入 muvee autoProducer:

按一下桌面工作列上的 [ 開始 ],然後選擇 [ 所有程式 ]、[muvee Technologies]、[muvee autoProducer],再選擇 [muvee autoProducer] 開啓 muvee autoProducer。此版本的 muvee 具有更多功能,例如: 視訊擷取和光 碟錄製。

第 29 頁的〈使用 muvee autoProducer〉。

注意事項:要查看說明檔案,請按一下鍵盤上的F1功能鍵。

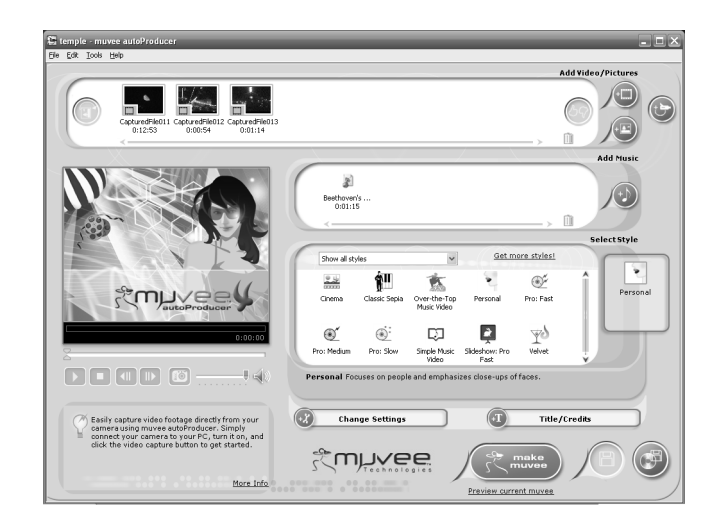

### 使用 muvee autoProducer

#### 開始使用

若要開啓 muvee autoProducer:

- 1 按一下工作列上的[開始]。
- 2 選擇 [所有程式]、[muvee Technologies]、[muvee autoProducer],再 選擇 [muvee autoProducer] 開啓 muvee autoProducer。

注意事項:您也可以從 Digital Media Plus 開啓 muvee autoProducer。選擇 [ **視** 訊 ] 標籤,然後選擇 [**muvee autoProducer**]。

<sup>3</sup> 從[檔案]功能表選擇[新增專案]或[開啓專案]來開啓專案。

| 按鈕           |    | 可讓您:                                   | 請參閱                        |
|--------------|----|----------------------------------------|----------------------------|
| 從攝影機取<br>得視訊 |    | 開啓 [muvee 影片擷取] 視窗來擷取 (複製)即時視訊或已錄製的視訊。 | 第 31 頁的〈從 DV 攝影機擷取視<br>訊〉。 |
| 新增視訊         | +  | 開啓 [新增影片] 視窗將現有視訊檔案加入專案。               | 第32頁的〈新增視訊〉。               |
| 新增圖片         | +  | 開啓 [新增圖片] 視窗將現有靜態影像檔案加入<br>專案。         | 第33頁的〈新增圖片〉。               |
| 新增音樂         | +) | 開啓[新增音樂檔案]視窗將現有音樂檔案加入<br>專案。           | 第33頁的〈加入音樂〉。               |
| 選擇樣式         |    | 開啓 [選擇樣式] 視窗為您的影片選擇編輯範本。               | 第34頁的〈選擇樣式〉。               |
| 變更設定         | +% | 開啓 [muvee 設定] 視窗來調整影片的音訊和視訊<br>製作設定。   | 第34頁的〈變更設定〉。               |

4 選擇下列其中一個按鈕選項:

| 按鈕                    | 可讓您:                                            | 請參閱                       |
|-----------------------|-------------------------------------------------|---------------------------|
| 標題 /<br>附註 <b>(+T</b> | 開啓 [muvee 標題與附註] 視窗為影片輸入開頭標題和結尾附註。              | 第 35 頁的〈加入開頭標題和結尾<br>附註〉。 |
| 製作 muvee              | 開啓 [製作 muvee] 視窗自動建立和預覽影片。                      | 第36頁的〈製作影片〉。              |
| 儲存 muvee              | 開啓 [儲存 muvee] 視窗將完成的影片以 WMV 或 MPEG 格式儲存到電腦硬碟。   | 第36頁的〈儲存影片專案〉。            |
| 燒錄到光碟                 | 開啓 [muvee 燒錄器] 視窗以 DVD、VCD 或<br>SVCD 格式錄製完成的影片。 | 第 37 頁的〈錄製影片專案到光<br>碟〉。   |

#### 從 DV 攝影機擷取視訊

您可以使用 muvee autoProducer 將數位視訊檔案擷取 (複製) 到您的硬碟:

• 即時(即攝影機模式),使用相容的 DV 攝影機。第31 頁的〈從 DV 攝影機摘 取即時視訊〉。

或者

• 已錄製(即為 VCR 模式),使用 DV 攝影機內已錄好的帶子。第 31 頁的〈從 DV 攝影機擷取已錄製的視訊〉。

已錄製的視訊檔案會自動加入影片專案。若要從影片專案移除檔案,請在[已擷取 片段]清單中選擇該視訊檔案,然後按一下垃圾筒圖示。

在擷取視訊時,隨時注意電腦硬碟的尙餘可用空間是很重要的。muvee autoProducer 的 [ 擷取視訊 ] 視窗會在擷取視訊時顯示尙餘可用空間。

#### 從 DV 攝影機擷取即時視訊

在攝影機模式中擷取即時視訊可讓您直接建立視訊檔案,而不需要在攝影機中使用帶子。

若要使用 muvee autoProducer 將即時視訊擷取 (複製) 到硬碟:

- 1 將 DV 攝影機連接到電腦的 FireWire (IEEE 1394) 連接埠。
- 2 開啟攝影機,然後設定到 VCR 模式。請參閱製造商說明文件內的指示。
- 3 按一下[從攝影機取得視訊]按鈕。
- 4 按一下 [開始擴取] 按鈕開始將即時影像直接擷取到您的硬碟。
- 5 按一下[停止摘取]按鈕可停止擷取。
- **6** 按一下 [ **撤取資料**來 ] 為己 撤取的 視訊 檔案 指定儲存資料 夾。
- 7 按一下 [片段名稱] 為己擷取的視訊檔案指定檔案名稱。
- 8 按一下[完成]按鈕自動將已擷取的視訊檔案加入影片專案。

#### 從 DV 攝影機擷取已錄製的視訊

要使用 muvee autoProducer 得到最佳效果,請僅在影片專案中擷取您最有興趣的 即時連續鏡頭。

若要將攝影機已錄製的視訊擷取(複製)到硬碟:

- 1 將 DV 攝影機連接到電腦的 FireWire (IEEE 1394) 連接埠。
- 2 開啟攝影機,然後設定到 VCR 模式。請參閱製造商說明文件內的指示。

- 3 按一下[從攝影機取得視訊]按鈕。
- 4 按一下螢幕上的「播放」按鈕開始觀看視訊。
- 5 看見您要在影片專案使用的視訊連續鏡頭開始時,請按一下[開始擴取]。
- **6** 按一下[**停止擷取**]來停止擷取。
- 7 重複步驟5和6來擷取更多視訊連續鏡頭的片段。
- 8 按一下 [ 描取資料夾 ] 為己擷取的視訊檔案指定儲存資料夾。
- 9 按一下 [片段名稱] 為己擷取的視訊檔案指定檔案名稱。
- 10 按一下 [完成] 按鈕自動將已擷取的視訊檔案加入影片專案。

#### 新增視訊

若要將視訊檔案加入影片製作:

- 1 在影片/圖片區選擇「新增影片」按鈕。接著會開啓[新增影片]視窗。
- 2 瀏覽資料夾。
- 3 從硬碟選擇影片要使用的現有視訊檔案:
  - 最多可加入三個視訊檔案。
  - 在選取檔案時,按住鍵盤上的 Ctrl 可選取數個視訊檔案。
- **4** 選取並拖曳檔案來調整視訊檔案的順序。選擇該短片,然後按一下「**垃圾筒**」 圖示可從影片製作中移除該短片。
- 5 您可以使用 muvee autoProducer 中的 magicMoments 功能,在短片中標記要加入或排除在最後影片中的特定場景。

若要使用 magicMoments 選擇視訊場景:

 在[新增影片/圖片] 視窗中選擇一個視訊檔案,然後按一下 [magicMoments] 按鈕。接著會顯示 magicMoments 視窗。

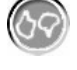

- **b** 按一下「**播放**」按鈕來開始觀看視訊內容。
- c 使用 magicMoment 控制來標記要包含或排除的視訊場景:

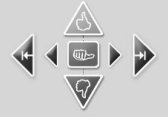

- 按住綠色的姆指向上按鈕標記必須包含在影片中的場景。
- 按住紅色的姆指向下按鈕標記必須排除在影片外的場景。

- 按住灰色的姆指按鈕復原一秒的選取場景。切換並按一下此按鈕可復原 使用姆指向上或姆指向下按鈕標記的場景。
- 按住箭號按鈕向後或向前瀏覽視訊連續鏡頭。

在您製作影片時,未被標記的視訊連續鏡頭仍然會被分析,而且可能會包含在最後的影片版本。

要在製作影片時得到最佳結果:

- 將每個 magicMoment 固定在少於 10 秒。
- 將 magicMoments 的總時間固定在少於影片長度的百分之 50。建議您僅 選取一些場景。
- d 當您結束標記場景後,請按一下[確定]。請注意,視訊短片會標記在左下 側。

#### 新增圖片

若要將靜態影像檔案加入影片製作:

- 在影片/圖片區選擇「新增圖片」按鈕。接著會開啓[新增圖片]視窗。
- 2 視需要瀏覽資料夾。
- 3 從硬碟選擇影片要使用的現有靜態影像檔案:
  - 最多可加入 50 個 .jpg、.gif 或 .bmp 圖片檔案。
  - 在選取檔案時,按住鍵盤上的 Ctrl 可選取數個圖片檔案。
- 4 選取並拖曳檔案來調整圖片檔案的順序。選擇該圖片,然後按一下「垃圾筒」 圖示可從影片製作中移除該圖片。
- 5 選擇「順時鐘旋轉影像」按鈕旋轉靜態影像。

#### 加入音樂

若要將音樂檔案加入影片製作音軌:

- Ⅰ 在音樂區選擇「新增音樂」按鈕。接著會開啓[新增音樂]視窗。
- 2 視需要瀏覽資料夾。
- 3 從硬碟選擇影片要使用的現有音樂檔案:
  - 最多可加入三個 .mp3、.wav 或 .wma 檔案。
  - 在選取檔案時,按住鍵盤上的 Ctrl 可選取數個音樂檔案。
- 4 選取並拖曳檔案來調整音樂檔案的順序。選擇該音樂檔案,然後按一下「垃圾 筒」圖示可從影片製作中移除該音樂檔案。

#### 選擇樣式

muvee autoProducer 程式已內建一組樣式範本,以用來設定速度、場景轉接特效和 標題字型。您使用的樣式也會影響 muvee autoProducer 將視訊、圖片和音樂檔案 結合到影片專案以產生最後影片的方式。

例如,使用[電影]樣式會使用電影的速度中等、強調色彩,並使用寬螢幕格式。 若要選擇樣式,請從清單按一下某個樣式。在預覽視窗會顯示該樣式的範例。

#### 變更設定

您可以調整影片的音訊和視訊製作設定。

- 】 選擇 [**變更設定**] 按鈕。接著會開啓 [muvee 設定] 視窗。
- **2** 選擇 [長度] 標籤設定製作視訊的長度和喜好設定。按一下下列其中一個長度設定:
  - [配合音樂] 製作的版本可能會重新使用或放棄一些視訊和圖片。
  - [最適合影片與圖片] 製作的版本可能會重複或修改音樂。
  - [使用者自訂] 輸入分和秒選擇長度:
    - 若音樂長度超出視訊和圖片長度,勾選[允許影片/圖片重複]核取方塊 可重複視訊影片和圖片,以達到音樂檔案的播放長度。

(+)

- 若視訊和圖片檔案的總長度超出音樂長度,勾選[允許音樂重複]核取方 塊可重複音樂,以達到視訊短片的播放長度。
- 3 選擇 [ 視訊 ] 標籤設定視訊和靜態影像喜好設定。按一下下列其中一個設定:
  - [預設樣式] 使用選取的樣式來連續播放靜態影像和視訊短片。
  - [保持影片的先後次序] 在[新增影片/圖片] 視窗使用靜態影像和視訊短 片的先後次序。
  - [鏡頭亂序排列] 移動滑塊列來決定播放靜態影像和視訊短片的頻率。
  - 勾選 [插入圖片] 核取方塊,在影片間隔期間穿插圖片。

- 4 選擇 [音訊] 標籤設定音訊喜好設定。按一下下列其中一個設定:
  - [使用所有音樂] 在 [新增音樂] 視窗勾選核取方塊以使用音訊檔案的先後次序。
  - [smartJoin<sup>™</sup> 多重音樂檔案] 勾選核取方塊以自動消除音樂曲目間的空白 片段。
  - [標準化音樂] 勾選核取方塊以自動調整音訊播放音量至相同的大小。
  - 移動滑塊列來調整音樂和影片原聲帶的混音程度。
- 5 當您完成調整影片專案的設定時,請按一下[確定]。 或者

按一下 [取消] 不變更任何設定。

#### 加入開頭標題和結尾附註

您可以加入開頭標題和結尾附註來自訂您的影片專案。

- 1 按一下 [標題 / 附註] 按鈕。接著會開啓 [muvee 標題與附註] 視窗。
- **2** 按一下 [**標題**] 標籤。
  - **a** 從下拉式視窗選擇一個標題特效。
  - **b** 在 [ 在這裡輸入您的標題 ] 方塊中輸入您要在影片開始時顯示的文字。
  - C 按一下「使用字型」按鈕從[字型] 視窗選擇字型、樣式、大小、顏色和 特效。
  - **d** 選擇標題使用的背景和影像。
- **3** 按一下 [**附註**] 標籤。
  - **a** 從下拉式視窗選擇一個**附註特效**。
  - **b** 在 [在這裡輸入您的附註] 方塊中輸入您要在影片結束時顯示的文字。
  - c 按一下[使用字型]按鈕從[字型]視窗選擇字型、樣式、大小、顏色和特效。
  - **d** 選擇結尾附註使用的背景和影像。
- **4** 按一下 [**套**用]。
- 5 按一下 [確定] 關閉 [muvee 標題與附註] 視窗。

#### 製作影片

在將至少一個視訊或圖片檔案加入影片專案之後,您就可以使用 autoProducer 來 製作影片。

只要幾個步驟,muvee autoProducer 程式就會結合您選取的視訊、圖片和音樂檔,以及影片樣式來製作影片,並將全部片段組合在一起成為具有專業水準的影片。若要製作影片:

- **1** 按一下 [製作 muvee] 按鈕。視需要按一下 [確定]。
- 2 製作影片後,您可以在 muvee autoProducer 的 [預覽] 視窗預覽影片。要使用 [預覽] 視窗中的控制來播放、暫停和停止影片預覽:
  - 每次變更影片專案時,您必須再按一下 [製作 muvee] 按鈕將變更加入影片中。
  - 當您想要嘗試不同的樣式和影片內容時,您可以隨時修改和預覽影片。

#### 儲存影片專案

當您對影片專案的內容感到滿意時,就可以準備儲存該專案。

您可以將影片儲存到硬碟中的檔案,或者建立 VCD 或 DVD 光碟。

- Ⅰ 按一下「儲存 muvee」按鈕。接著會開啓 [儲存 muvee] 視窗。
- 2 選擇您要儲存到硬碟的檔案類型:
  - 電腦播放
  - 電子郵件
  - **DV**(如數位相機)
  - DVD
  - VCD (影碟)
  - SVCD
  - 網路簡報

視需要變更影片檔案的視訊和音訊設定(僅供進階使用者使用)。

- 3 按一下[儲存]按鈕。
- 4 輸入輸出影片的名稱。視需要選擇硬碟上的某個資料夾。接著便會儲存影片。您可以在儲存影片時觀看預覽。
- 5 按一下[儲存]按鈕。
- 6 按一下 [是] 便可在 Windows Media Player 預覽輸出的檔案。

#### 錄製影片專案到光碟

若要建立 DVD、VCD 或 SVCD 光碟:

- Ⅰ 按一下「**燒錄到光碟**」按鈕。接著會開啓 [muvee 燒錄器] 視窗。
- 2 輸入光碟標題。
- 3 選擇要燒錄到光碟的視訊:
  - 選擇章節的順序。
  - 視需要加入或刪除視訊。
- 4 從下拉式清單選擇光碟功能表主題。
- 5 選擇光碟。
- 6 選擇要建立的視訊光碟類型:DVD、VCD或SVCD。
- 7 按一下 [ 立即燒錄 ] 開始將影片燒錄到光碟。
- 8 當燒錄完成後,請按一下 [確定]。關閉 [muvee 燒錄器] 視窗。

### 升級 muvee autoProducer

您可以購買升級版的 muvee autoProducer 和下列輔助產品:

- mpeg-4、DivX、.mov (Quicktime<sup>™</sup>) 視訊格式支援。
- Tiff 音訊格式支援。
- 您最多可以在影片製作中包含 75 個視訊和音訊短片。

#### www.hp.com

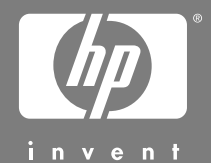

Printed in

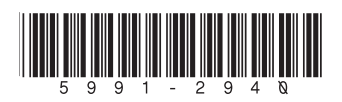